# 退会の手続き

【逆算戦略アカデミー】をご利用頂きありがとうございました。 退会手続きの方法を記載しておきますのでご参照下さい。 尚、再入会は改めてトップページの「サービスメニュー」より入会し直してください。

### PayPalにログインします (お客様のIDでログインして下さい)

| メールアドレス      |
|--------------|
| パスワード        |
| パスワードをお忘れの場合 |
| ログイン         |
| または          |
|              |
| 和規豆球         |

## PayPalのトップページが開きます

| PayPal残高                                | :   | 最近の取引<br>PayPal取引 | ク!<br>ク!                                                                                                    | リック              |            |       |
|-----------------------------------------|-----|-------------------|----------------------------------------------------------------------------------------------------|------------------|------------|-------|
|                                         |     | 日付                | い済み<br>取引(残高およ)<br>一般<br>取引(残高およ)<br>一般<br>の<br>な<br>の<br>の<br>の<br>の<br>の<br>の<br>の<br>の<br>の<br>の<br>の<br>の<br>の | <b>∃℃</b> )<br>¥ | 3,500 JPY  | 型 し ・ |
| 。<br>これは最新の換算レートに基づいた概算額です。             | J J | べて表示              | 作成済み                                                                                                    |                  |            |       |
|                                         |     |                   |                                                                                                    |                  |            |       |
| 支払いを迅速に受け取りましょう<br>請求書の作成をすぐに開始します。     |     | 【最 2 種類           | 近の取引】枠<br>類の取引情報な                                                                                                  | に、同じ名<br>が出てきます  | 目で<br>すので  |       |
| 顧客のメールアドレスを入力して<br>さい<br>商品の説明を入力してください | くだ  | 単位                | <u>」が「JPY」に</u><br>リンクをクリッ                                                                                         | なっている            | <u>方</u> の |       |
| ¥0 JPY                                  |     |                   |                                                                                                    |                  |            |       |

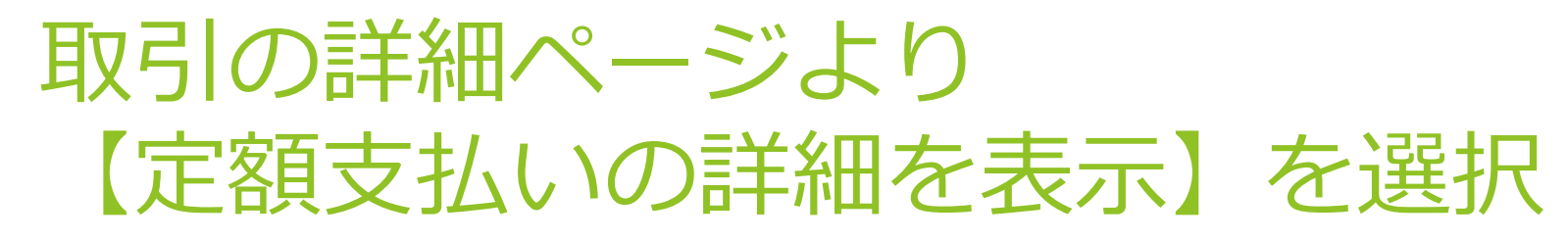

| רייד אנ 📔      | 出金管理 取引履歴                                    | レポート ツー | ール ~ その他 ~                  | ヘルプ              | Ę       | ŝ         | (<br>פלדטר<br>שלדטר |
|----------------|----------------------------------------------|---------|-----------------------------|------------------|---------|-----------|---------------------|
| <戻る            | 51                                           |         |                             |                  |         |           |                     |
| 取              | 引の詳細                                         |         |                             |                  |         | 🔒 印刷      |                     |
| 定!<br>支:<br>定! | 期支払い送信済み<br>日時<br>払いステータス:\ 完了<br>期支払いの詳細を表示 |         | 取                           | 引ID              | -¥3,500 | 総額<br>JPY |                     |
| jap<br>œi      | pan<br>認済み <b>3</b>                          |         | クリッ                         | 2                |         |           |                     |
| お              | 支払い内容                                        |         |                             |                  |         |           |                     |
| 総i<br>Paj      | 額<br>yPal手数料                                 |         | -¥3,500 JPY<br>¥0 JPY       |                  |         |           |                     |
| 正              | 味金額                                          |         | -¥3,500 JPY                 |                  |         |           |                     |
| 定              | 期支払いID                                       |         | 支払いID                       |                  |         |           |                     |
| 連結             | 絡先情報                                         | ,<br>j  | とらよし<br><b>米国以外の認証されて</b> ( | <b>いない</b> 支払先です |         |           |                     |

ステータス欄の「キャンセル」を クリックする

|                                                                     | ツール ~ その他 ~ ヘルプ | <ul><li>(ログアウト)</li></ul> |  |
|---------------------------------------------------------------------|-----------------|---------------------------|--|
| 自動支払い ⑦                                                             |                 |                           |  |
| <ul> <li>有効な支払い</li> <li>無効にしてい<br/>を表示</li> <li>る支払いを表示</li> </ul> |                 | クリック                      |  |
| E526                                                                | ¥ 3,5           | 500                       |  |
|                                                                     | 前回の支払い          | 日付                        |  |
| もっとくわしく                                                             | ステータス           | 有効(キャンセル                  |  |
| 资金 酒 も 等理 オマ へい                                                     | 支払方法 最初に残高を使    | 使用します。その後は、以下を使用します。      |  |
|                                                                     |                 |                           |  |
| <b>Clearbit</b> 提供のロゴがあります                                          | 配送先住所           |                           |  |
|                                                                     |                 |                           |  |
|                                                                     | 支払いサイクル         | 月                         |  |
|                                                                     | 開始日             | 日付                        |  |
|                                                                     | 請求内容            |                           |  |

#### 「自動支払いをキャンセル」を押す

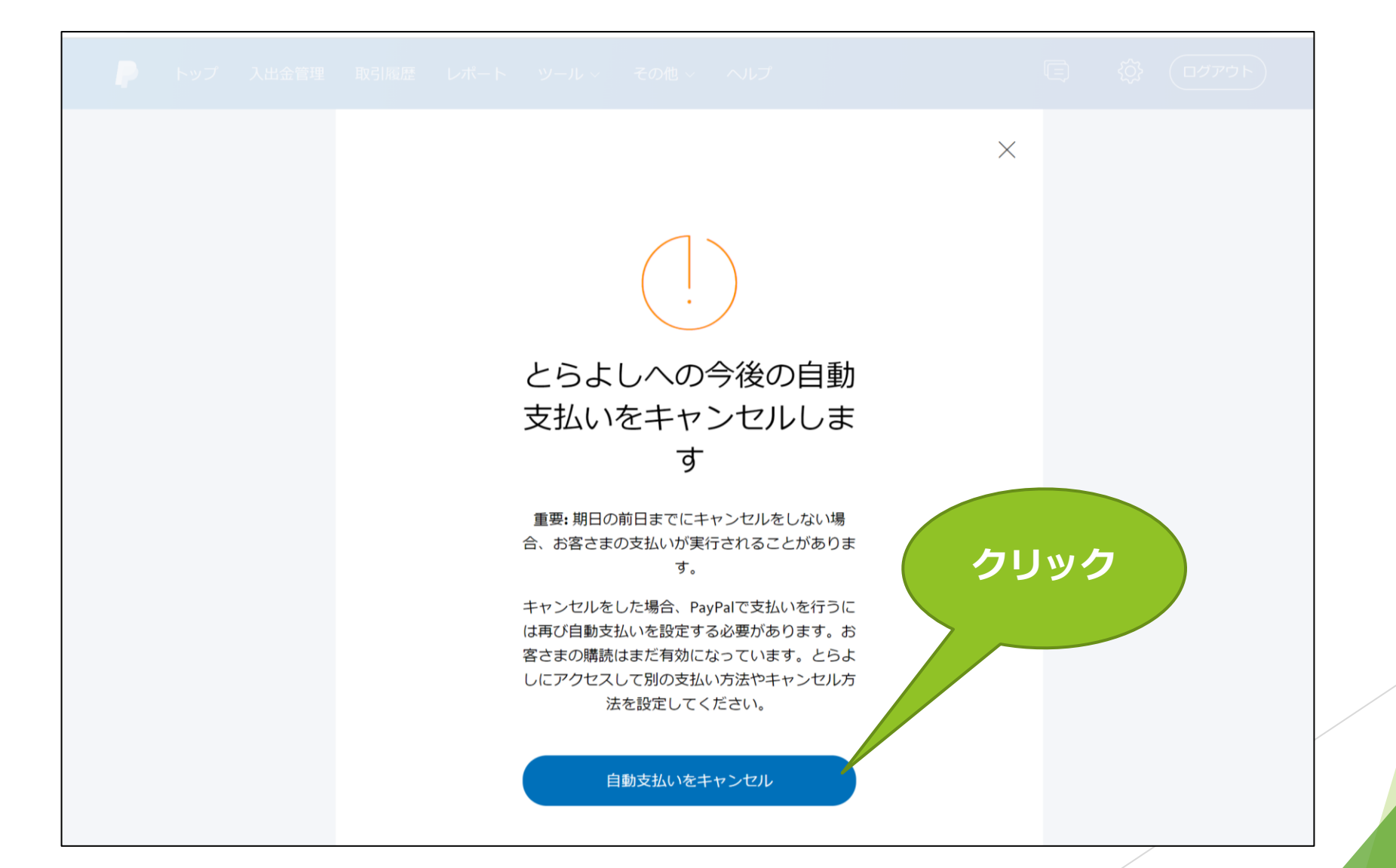

# これでサブスクリプションが正式に解約されました

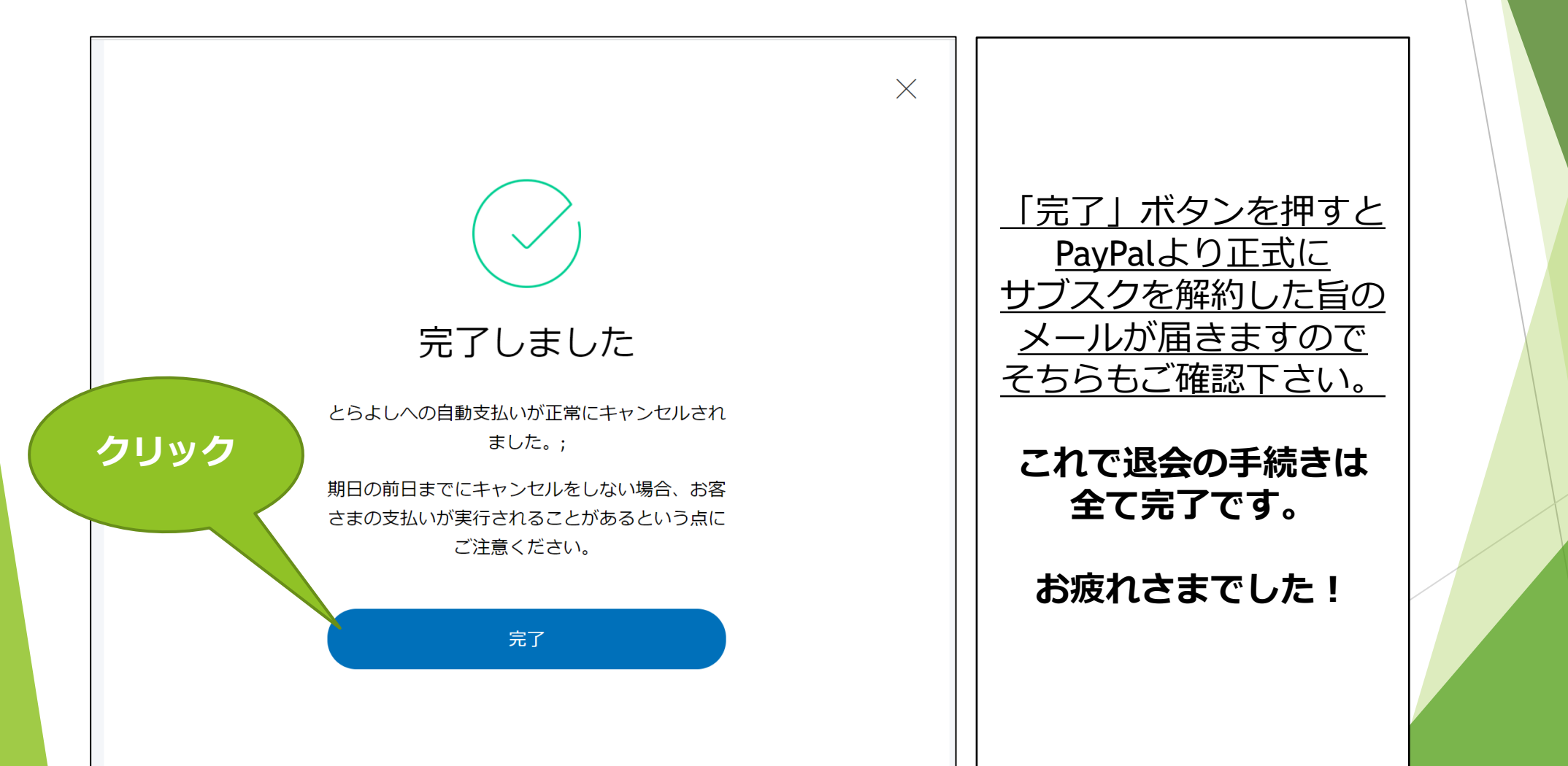